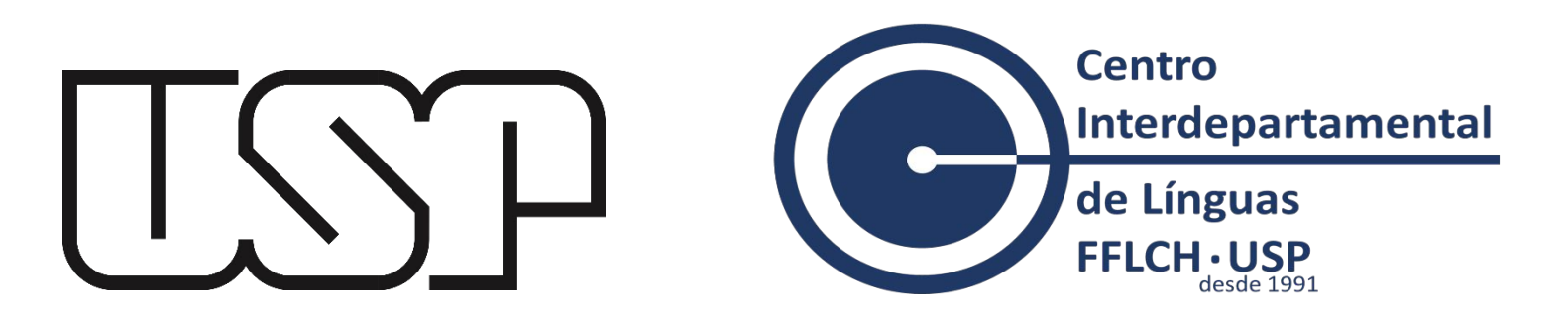

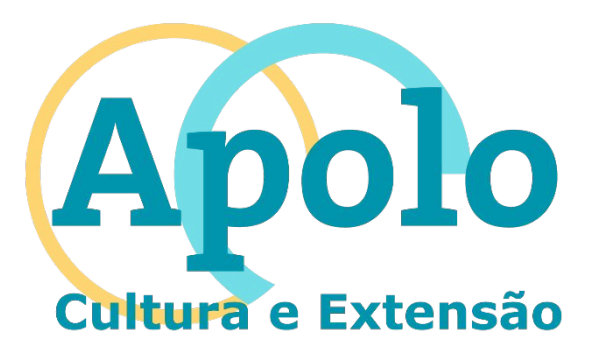

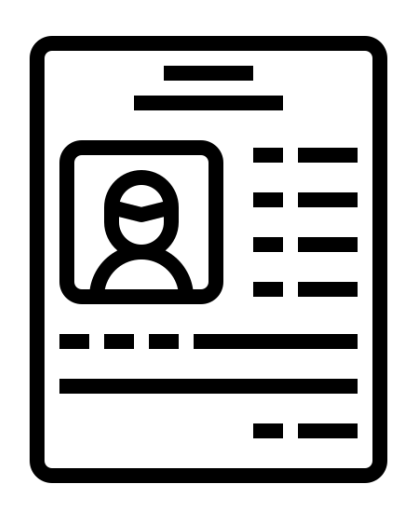

# Tutorial de inscrição no sistema APOLO

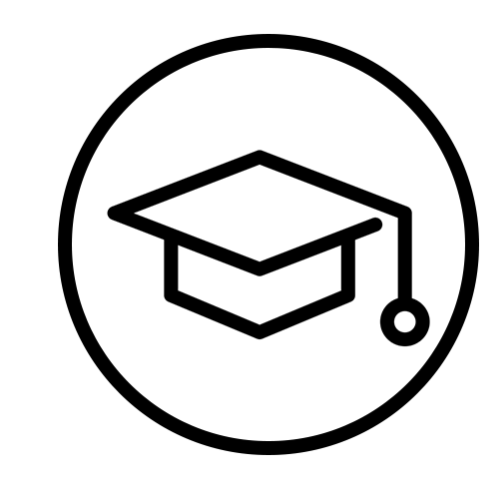

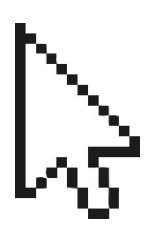

#### **PASSO 1 – Pagina inicial no site APOLO**

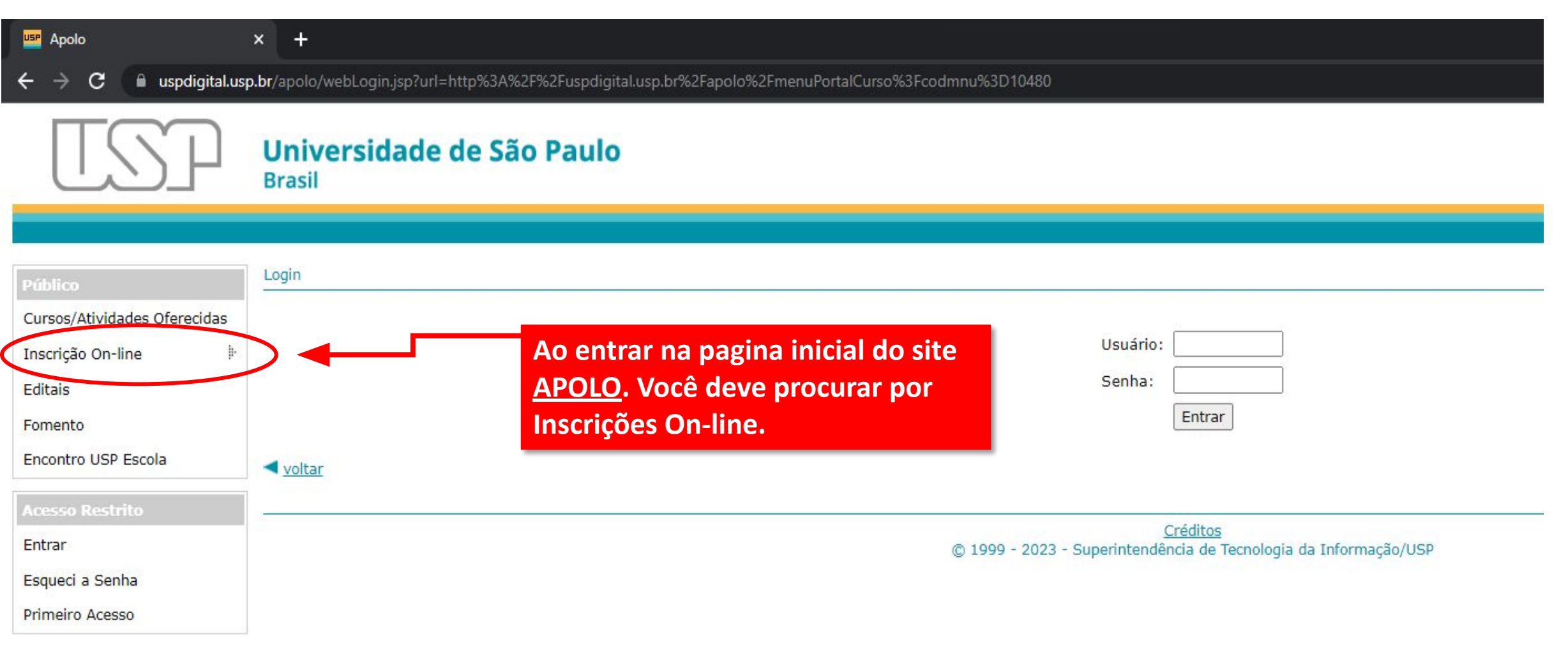

#### **PASSO 2 - Procurar por fazer Inscrição**

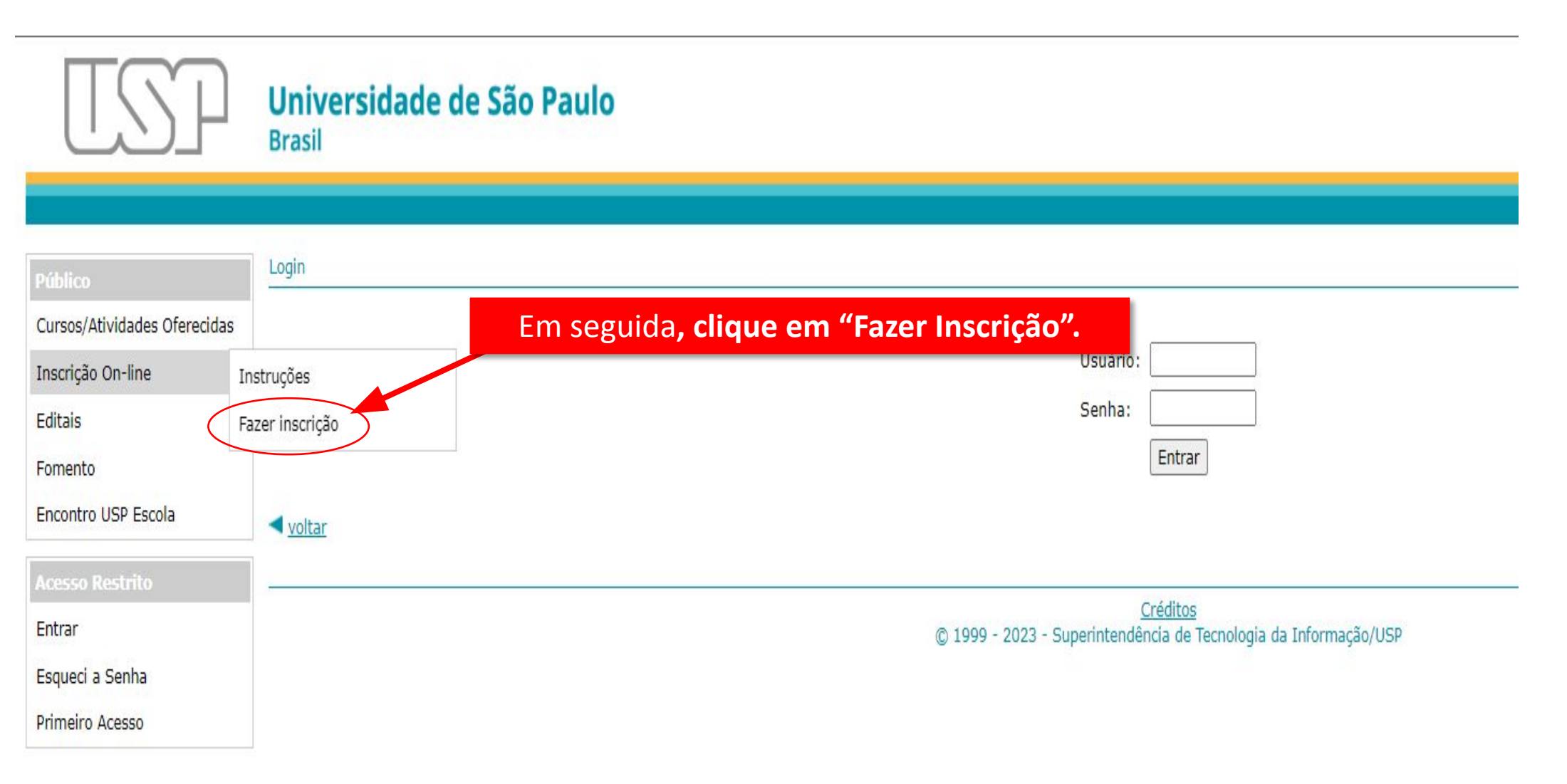

#### PASSO 3 – Localizar a Unidade FFLCH

| Público                                                         | Inscrição On-Line                                                                       |                                                                                                    |                                                  |
|-----------------------------------------------------------------|-----------------------------------------------------------------------------------------|----------------------------------------------------------------------------------------------------|--------------------------------------------------|
| Cursos/Atividades Oferecidas<br>Inscrição On-line 🏦<br>Editais  | Selecione a Unidade para visualizar<br>(para ver cursos com inscrição prese<br>Unidade: | os cursos disponíveis para inscrição on-line<br>encial, consulte 'Cursos/Atividades Oferecidas'):<br>- Selecione -                                                                                                    | Procure pela unidade:<br>Faculdade de Filosofia, |
| Fomento<br>Encontro USP Escola                                  | < voltar                                                                                | Selecione - Escola de Artes, Ciências e Humanidades (São Paulo) Escola de Comunicações e Artes (São Paulo) Escola de Educação Eísica e Esporte de Bibeirão Preto (Bibeirão Preto)                                                                                                    | (São Paulo):                                     |
| Acesso Restrito<br>Entrar<br>Esqueci a Senha<br>Primeiro Acesso |                                                                                         | Escola de Educação Fisica e Esporte de Ribeirão Preto (Ribeirão Preto)<br>Escola de Engenharia de Lorena (Lorena)<br>Escola Superior de Agricultura "Luiz de Queiroz" (Piracicaba)<br>Faculdade de Ciências Farmacêuticas (São Paulo)<br>Faculdade de Ciências Farmacêuticas de Ribeirão Preto (Ribeirão Preto)<br>Faculdade de Direito (São Paulo)<br>Faculdade de Direito de Ribeirão Preto (Ribeirão Preto)<br>Faculdade de Economia, Administração e Contabilidade de Ribeirão Preto (Ribeirão Preto)                                          | <u>os</u><br>le Tecnologia da Informação/USP     |
|                                                                 |                                                                                         | Faculdade de Filosofia, Letras e Ciências Humanas (São Paulo)         Faculdade de Medicina (São Paulo)         Faculdade de Medicina de Ribeirão Preto (Ribeirão Preto)         Faculdade de Medicina Veterinária e Zootecnia (São Paulo)         Faculdade de Odontologia (São Paulo)         Faculdade de Odontologia de Ribeirão Preto (Ribeirão Preto)         Faculdade de Zootecnia e Engenharia de Alimentos (Pirassununga)         Hospital de Reabilitação de Anomalias Craniofaciais (Bauru)         Hospital Universitário (São Paulo) |                                                  |

#### **PASSO 4 – Localizar o curso de interesse**

USF

#### Universidade de São Paulo Brasil

| úblico                         | Inscrição On | -Line                                                                                                    |                       |                                      |                                                                                                    |            |          |
|--------------------------------|--------------|----------------------------------------------------------------------------------------------------|-----------------------|--------------------------------------|----------------------------------------------------------------------------------------------------|------------|----------|
| Cursos/Atividades Oferecidas   |              |                                                                                                    |                       |                                      |                                                                                                    |            |          |
| nscrição On-line 🕴             | Selecione un | n dos cursos disponíveis para inscrição on-line:                                                                                                    |                       |                                      |                                                                                                    |            |          |
| itais                          | Detalhes     | Inscrição no Curso/Atividade                                                                                                    | Edição                | Oferecimento                         | Local de realização                                                                                            | Forma      | Natureza |
| omento<br>ncontro USP Escola   | 9            | Inglês para Apresentações Orais - IRI                                                                                                    | 22002                 | 1 - Período: 20/03/2023 a 19/06/2023 | - Casa de Cultura Japonesa - FFLCH-USP<br>Av. Prof. Lineu Prestes, 159 - Butantã,<br>São Paulo - SP, 05508-000 | Presencial | Difusão  |
| esso Restrito<br>Itrar         |              | Atenção! As inscrições do curso acima <b>não</b> são por ordem de chegada.<br>Todas as inscrições realizadas até o dia <b>08/02/2023 às 10:00</b> serão aceitas no si<br>As vagas serão sorteadas no dia 09/02/2023. | stema.                |                                      |                                                                                                    |            |          |
| queci a Senha<br>ímeiro Acesso |              | Inglês para Prática Comunicativa - Nível 1                                                                                                    | 22006                 | 1 - Período: 21/03/2023 a 13/07/2023 | - Casa de Cultura Japonesa - FFLCH-USP<br>Av. Prof. Lineu Prestes, 159 - Butantã,<br>São Paulo - SP, 05508-000 | Presencial | Difusão  |
|                                |              | Atenção! As inscrições do curso acima não são po<br>Todas as inscrições realizadas até o dia 08/02/20<br>As vagas serão sorteadas no dia 09/02/2023.                                                                 | u <mark>cur</mark> so | o de interesse                       |                                                                                                    |            |          |
|                                | 3            | Práticas de leitura 1: iniciação à leitura de gêneros diversos em Língua Francesa                                                                                                    | 22003                 | 1 - Período: 22/03/2023 a 17/05/2023 | Curso Remoto Oferecido pelo Centro<br>Interdepartamental de Línguas.                                           | Distância  | Difusão  |
|                                |              | Atenção! As inscrições do curso acima <b>não</b> são por ordem de chegada.<br>Todas as inscrições realizadas até o dia <b>08/02/2023 às 10:00</b> serão aceitas no si<br>As vagas serão sorteadas no dia 09/02/2023  | stema.                |                                      |                                                                                                    |            |          |

[Total de registros: 3]

< voltar

#### PASSO 5 – Inserir o CPF

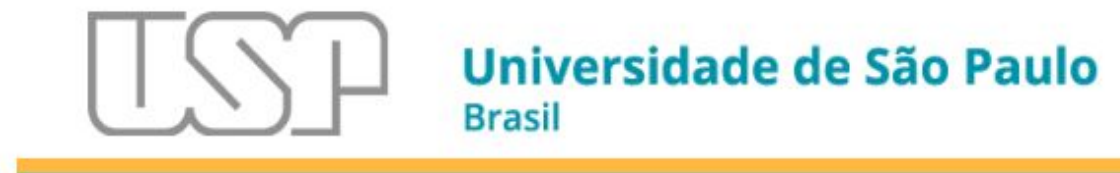

| Público                                                                                                    | Inscrição On-Line                                                              |                                                                                                    |
|----------------------------------------------------------------------------------------------------|--------------------------------------------------------------------------------|----------------------------------------------------------------------------------------------------|
| Cursos/Atividades Oferecidas                                                                                    |                                                                                |                                                                                                    |
| nscrição On-line                                                                                                | Unidade:                                                                       | Faculdade de Filosofia, Letras e Ciências Humanas                                                        |
| in the second second second second second second second second second second second second second second second | Curso:                                                                         | Inglês para Prática Comunicativa - Nível 1                                                               |
| litais                                                                                                    | Edição:                                                                        | 22.006                                                                                                   |
| omento                                                                                                    | Oferecimento:                                                                  | 1 - Período: 21/03/2023 a 13/07/2023                                                                     |
| ncontro USP Escola                                                                                              | Natureza:                                                                      | Difusão                                                                                                  |
| resso Restrito                                                                                                  | Formato:                                                                       | Presencial                                                                                               |
|                                                                                                    | Carga horária total do programa:                                               | 50:00 horas                                                                                              |
| squeci a Senha                                                                                                  | Local de realização:                                                           | - Casa de Cultura Japonesa - FFLCH-USP Av. Prof. Lineu Prestes, 159 - Butantã, São Paulo - SP, 05508-000 |
| rimeiro Acesso                                                                                                  | Informe o CPF e acione 'Avançar' para<br>Caso você seja estrangeiro e não poss | dar continuidade ao processo de inscrição.<br>ua CPF, clique em 'Avançar'.                               |

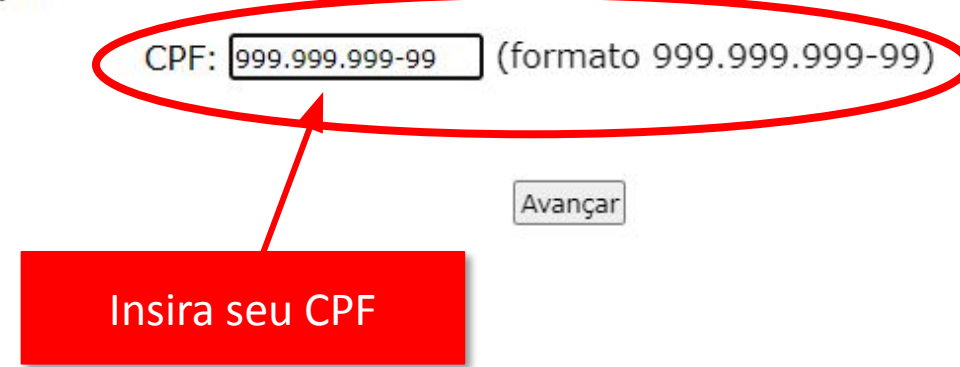

## Após inserir o seu CPF haverá duas possibilidades para seguir

## **Opção A - Quem tem número USP**

#### Inscrição On-Line

Unidade: Faculdade de Filosofia, Letras e Ciências Humanas Curso: Inglês para Prática Comunicativa - Nível 1

Edição: 22.006

Oferecimento: 1 - Período: 21/03/2023 a 13/07/2023 Natureza: Difusão

Formato: Presencial

Carga horária total do programa: 50:00 horas

Local de realização: - Casa de Cultura Japonesa - FFLCH-USP Av. Prof. Lineu Prestes, 159 - Butantã, São Paulo - SP, 05508-000

Informe o e-mail, a data de nascimento e repita os caracteres da imagem abaixo. Acione 'Avançar' para dar continuidade ao processo de inscrição.

| E-m                   | ail: e                   |
|-----------------------|--------------------------|
| Data de nascimen      | to: (formato dd/mm/aaaa) |
| Repita os caracter    | es:                      |
| Seguir os respectivos |                          |
| passos;               |                          |
| • 6 A                 |                          |
| • 7 A                 | Avançar                  |
| • 8 A                 |                          |

## **Opção B - Quem não tem número USP**

#### Inscrição On-Line

Unidade: Faculdade de Filosofia, Letras e Ciências Humanas

Curso: Inglês para Prática Comunicativa - Nível 1

Edição: 22.006

Oferecimento: 1 - Período: 21/03/2023 a 13/07/2023

Natureza: Difusão

Formato: Presencial

Carga horária total do programa: 50:00 horas

Local de realização: - Casa de Cultura Japonesa - FFLCH-USP Av. Prof. Lineu Prestes, 159 - Butantã, São Paulo - SP,

Se você conhecer seu Número USP favor informá-lo para evitar seu re-cadastramento. Se não possuir [clique aqui]

| Seguir os respectivos | Número USP: |
|-----------------------|-------------|
| passos;               |             |
| • 6 B                 |             |
| • 7 B                 | Avançar     |
| • 8 B                 |             |

#### PASSO 6 A - Inserir seus dados

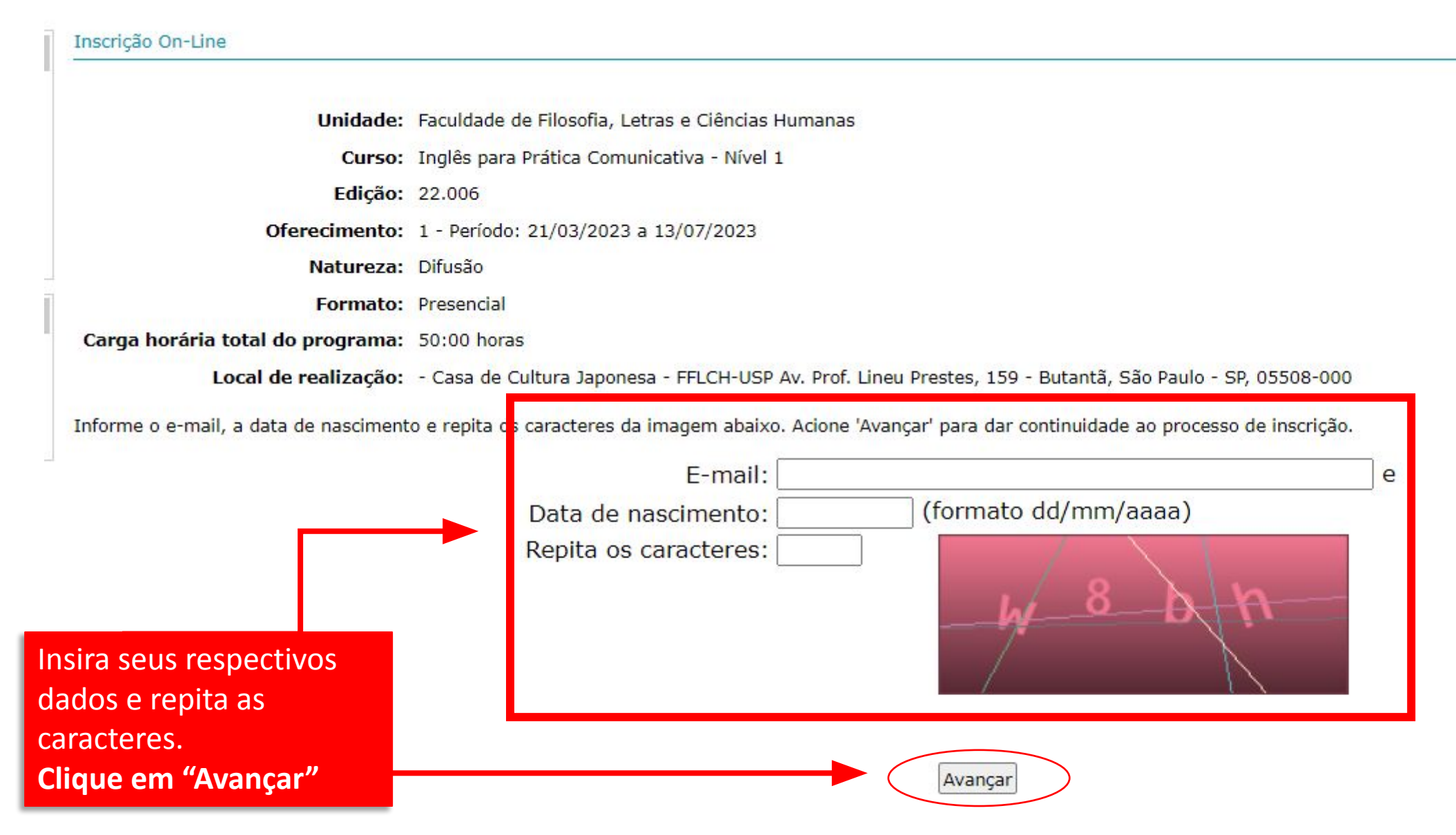

#### PASSO 7 A - Confirmar inscrição

| <br> |   | <br> |
|------|---|------|
|      | 3 |      |

Unidade:Faculdade de Filosofia, Letras e Ciências HumanasCurso:Inglês para Prática Comunicativa - Nível 1Edição:22.006Oferecimento:1 - Período: 21/03/2023 a 13/07/2023Natureza:DifusãoFormato:PresencialCarga horária total do program:50:00 horasLocal de realização:- Casa de Cultura Japonesa - FFLCH-USP Av. Prof. Lineu Prestes, 159 - Butantã, São Paulo - SP, 05508-000

Nome: Alune E-mail: Clinguas@usp.br Data de nascimento: 01/01/1900 CPF: 999.999.999.99

Confira seu dados e clique em "Confirmar" para sua inscrição ser processada Verifique se os dados estão corretos e confirme para concluir sua inscrição.

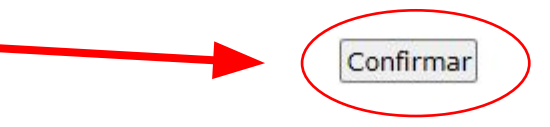

#### PASSO 8 A - Inscrição Confirmada

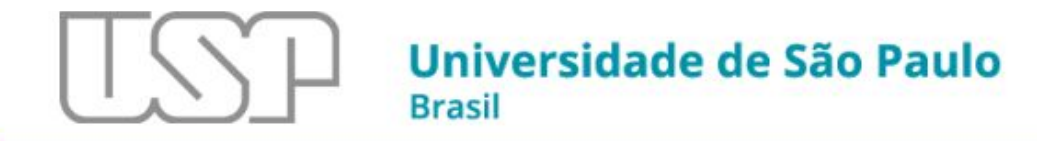

| Público                      | Inscrição On-line                      |                                                                                                    |
|------------------------------|----------------------------------------|----------------------------------------------------------------------------------------------------|
| Cursos/Atividades Oferecidas |                                        |                                                                                                    |
| Inscrição On-line            | Unidade:                               | Faculdade de Filosofia, Letras e Ciências Humanas                                                        |
|                              | Curso:                                 | Inglês para Prática Comunicativa - Nível 1                                                               |
| Editals                      | Edição:                                | 22.006                                                                                                   |
| Fomento                      | Oferecimento:                          | 1 - Período: 21/03/2023 a 13/07/2023                                                                     |
| Encontro USP Escola          | Natureza:                              | Difusão                                                                                                  |
| Acesso Restrito              | Formato:                               | Presencial                                                                                               |
| Entrar                       | Carga horária total do programa:       | 50:00 horas                                                                                              |
| Esqueci a Senha              | Local de realização:                   | - Casa de Cultura Japonesa - FFLCH-USP Av. Prof. Lineu Prestes, 159 - Butantã, São Paulo - SP, 05508-000 |
| Primeiro Acesso              | Inscrito: Alune                        |                                                                                                    |
|                              | Data do sorteio: 09/02/2023            |                                                                                                    |
|                              | Inscrição para participar do sorteio ( | le vagas realizada com sucesso!                                                                          |

Dentro de instantes, um e-mail será enviado contendo os detalhes da inscrição.

< voltar

Sua inscrição foi confirmada!!!

Tecnologia da Informação/USP

### **Opção B - Quem não tem número USP**

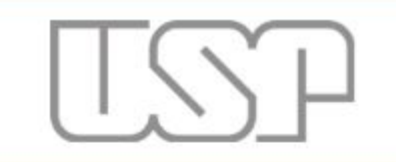

## Universidade de São Paulo

Brasil

| Público                                                                                        | Inscrição On-Line                                                                                                    |
|------------------------------------------------------------------------------------------------|----------------------------------------------------------------------------------------------------|
| Cursos/Atividades Oferecidas<br>Inscrição On-line<br>Editais<br>Fomento<br>Encontro USP Escola | <ul> <li>Unidade: Faculdade de Filosofia, Letras e Ciências Humanas</li> <li>Curso: Inglês para Prática Comunicativa - Nível 1</li> <li>Edição: 22.006</li> <li>Oferecimento: 1 - Período: 21/03/2023 a 13/07/2023</li> <li>Natureza: Difusão</li> </ul>                                            |
| Acesso Restrito                                                                                | Formato: Presencial                                                                                                    |
| Entrar<br>Esqueci a Senha<br>Primeiro Acesso                                                   | Carga horária total do programa: 50:00 horas<br>Local de realização: - Casa de Cultura Japonesa - FFLCH-USP Av. Prof. Lineu Prestes, 159 - Butantã, São Paulo - SP, 05508-000<br>Se você conhecer seu Número USP favor informá-lo para evitar seu re-cadastramento.<br>Se não possuir [clique aqui] |

| Número USP: |  |
|-------------|--|
|-------------|--|

Avançar

#### Universidade de São Paulo Brasil

| Público                      | Inscrição On-Line                                                                                                    |
|------------------------------|----------------------------------------------------------------------------------------------------|
| Cursos/Atividades Oferecidas |                                                                                                    |
| Inscrição On-line            | Unidade: Faculdade de Filosofia, Letras e Ciências Humanas                                                                    |
|                              | Curso: Inglês para Prática Comunicativa - Nível 1                                                                             |
| Editais                      | Edição: 22.006                                                                                                    |
| Fomento                      | Oferecimento: 1 - Período: 21/03/2023 a 13/07/2023                                                                            |
| Encontro USP Escola          | Natureza: Difusão                                                                                                    |
| Acesso Restrito              | Formato: Presencial                                                                                                    |
| Fature                       | Carga horária total do programa: 50:00 horas                                                                                  |
| Entrar                       | Local de realização: - Casa de Cultura Japonesa - FFLCH-USP Av. Prof. Lineu Prestes, 159 - Butantã, São Paulo - SP, 05508-000 |
| Esqueci a Senha              | Co vosô conheser cou Número UCD favor informó la para quitar cou re cadactramente                                             |
| Primeiro Acesso              | Se não possuir (clique aqui)                                                                                                  |
|                              | Número USP:                                                                                                    |
|                              | Caso você não tenha Número USP,                                                                                               |
|                              | clique no local indicado pelo                                                                                                 |
|                              | circulo vermelho e o MOUSE                                                                                                    |

#### PASSO 7 B - Alunos sem número USP deverá inserir seus dados obrigatório pra criação do número USP

| Universidade de São Paulo<br>Brasil                                                                                                    | 1º Preencha os campos<br>obrigatórios indicados                                                                                                    | 2º Após preencher<br>todos os dados, clique                                                          |
|----------------------------------------------------------------------------------------------------|----------------------------------------------------------------------------------------------------|----------------------------------------------------------------------------------------------------|
| Inscrito                                                                                                    | com asterisco (*)                                                                                                    | om inscrover no final                                                                                |
| Unidade: Faculdade de Filosofia, Letras e Ciências Humanas<br>Curso: Inglês para Prática Comunicativa - Nível 1<br>Edição: 22.006<br>Oferecimento: 1 - Período: 21/03/2023 a 13/07/2023<br>Natureza: Difusão<br>Formato: Presencial<br>Carga horária total do programa: 50:00 horas<br>Local de realização: - Casa de Cultura Japonesa - FFLCH-USP Av. Prof. Lineu Presens, 159 - Butantã, São Pau<br>Os campos marcados com * são de preenchimento obrigatório. | ıle - SP, 05508-000                                                                                                    | da página. Após clicar<br>em "INCREVER" a sua<br>inscrição será<br>confirmada em nosso<br>sistema!!! |
| Dados Pessoais                                                                                                    | Endereço                                                                                                    |                                                                                                    |
| Nome registrado no documento principal de identificação:*<br>Sexo biológico:* - Selecione - V (sexo registrado no docu<br>usar o nome social (no caso de pessoas tra<br>Data de nascimento: 15/09/1996<br>Nome da mãe:*<br>Número do C.R.F 999999999<br>E-mail: clinguas@usp.br                                                                                                    | Caso o endereço não possua número, utilize s/n.<br>Caso o endereço não possua número, utilize s/n.<br>Caso o endereço não possua número, utilize s/n.<br>CEP: Buscar endereço (apenas<br>Destado: - Selecione - V<br>Cidade: - Selecione - V<br>Logradouro: - Selecione - V<br>Complemento:<br>Bairro:<br>Caixa Postal: | s para endereços no Brasil)                                                                          |
| Naturalidade:                                                                                                    | Telefones                                                                                                    |                                                                                                    |
| - País:* Brasil<br>- Estado:* São Paulo<br>- Localidade:* São Paulo<br>Nacionalidade:* Brasileira (Brasil)                                                                                                    | Telefone 1:<br>DDI: 55 DDD: Número:                                                                                                    |                                                                                                    |
| Documento Principal de Identificação                                                                                                    |                                                                                                    |                                                                                                    |
| Tipo:*       - Selecione -       >       S         Número:*                                                                                                    | se você recebeu a<br>rmação da inscrição!!!                                                                                                    | Inscrever                                                                                            |
| Estado:* São Paulo                                                                                                    |                                                                                                    | <u>Créditos</u><br>© 1999 - 2023 - Superintendência de Tecnologia da Informação/USP                  |
| Data de expedição:* (formato dd/mm/aaaa)<br>Válido até: (formato dd/mm/aaaa)                                                                                                    |                                                                                                    |                                                                                                    |

#### PASSO 8 B - Inscrição confirmada

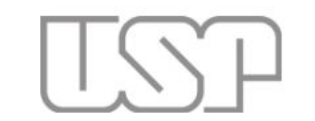

#### Universidade de São Paulo Brasil

| Público                      | Sistema de Cultura e Extensao |
|------------------------------|-------------------------------|
| Cursos/Atividades Oferecidas |                               |
| Inscrição On-line            |                               |
| Editais                      |                               |
| Fomento                      |                               |
| Encontro USP Escola          |                               |
| Acesso Restrito              | AD010                         |
| Entrar                       |                               |
| Esqueci a Senha              | Cultura e Extensão            |
| Primeiro Acesso              |                               |
|                              |                               |

<u>Créditos</u> © 1999 - 2023 - Superintendência de Tecnologia da Informação/USP

## Sua inscrição foi confirmada!!!